# 登入網站及授權系統操作

步驟一:支援之瀏覽器

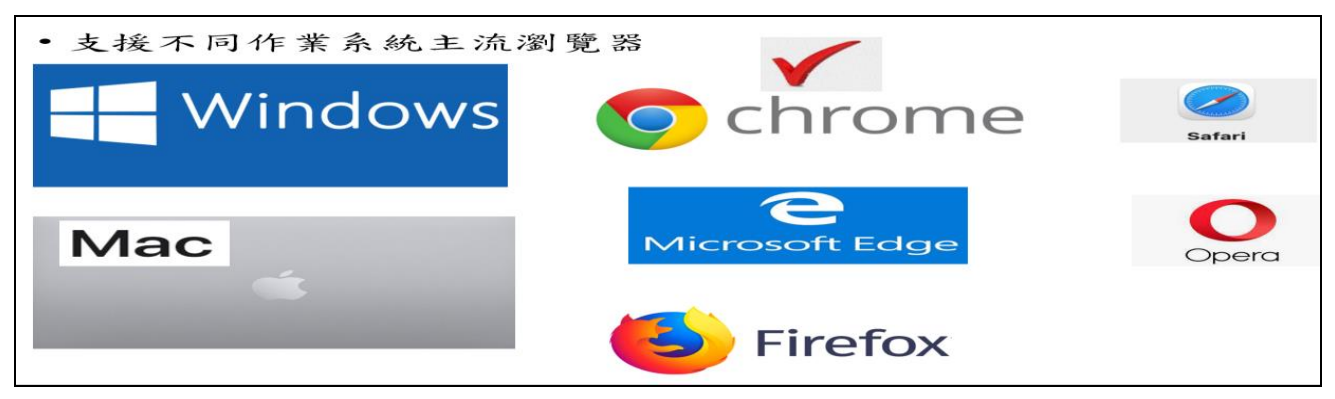

 支援不同作業系統主流瀏覽器 Windows( Edge、Chrome、Firefox、Opera)、 MAC(Safari、Chrome、Firefox、Opera)。

2. 本系統無法使用 Windows IE 瀏覽器。

# 步驟二:登入監察院陽光法令主題網站

| Google Essigneright States States Sta |
|----------------------------------------------------------------------------------------------------|
|                                                                                                    |
| 業務重要連結(含<br>網路申報系統<br>監察院公職人員財產申報系統                                                                                                    |

1. 瀏覽器搜尋監察院陽光法令主題網 https://sunshine.cy.gov.tw

 點選「便民服務」/「業務重要連結(含網路申報系統)」/「監察院公職人員財 產申報系統」進入網路申報系統。

## 步驟三:登入系統首頁

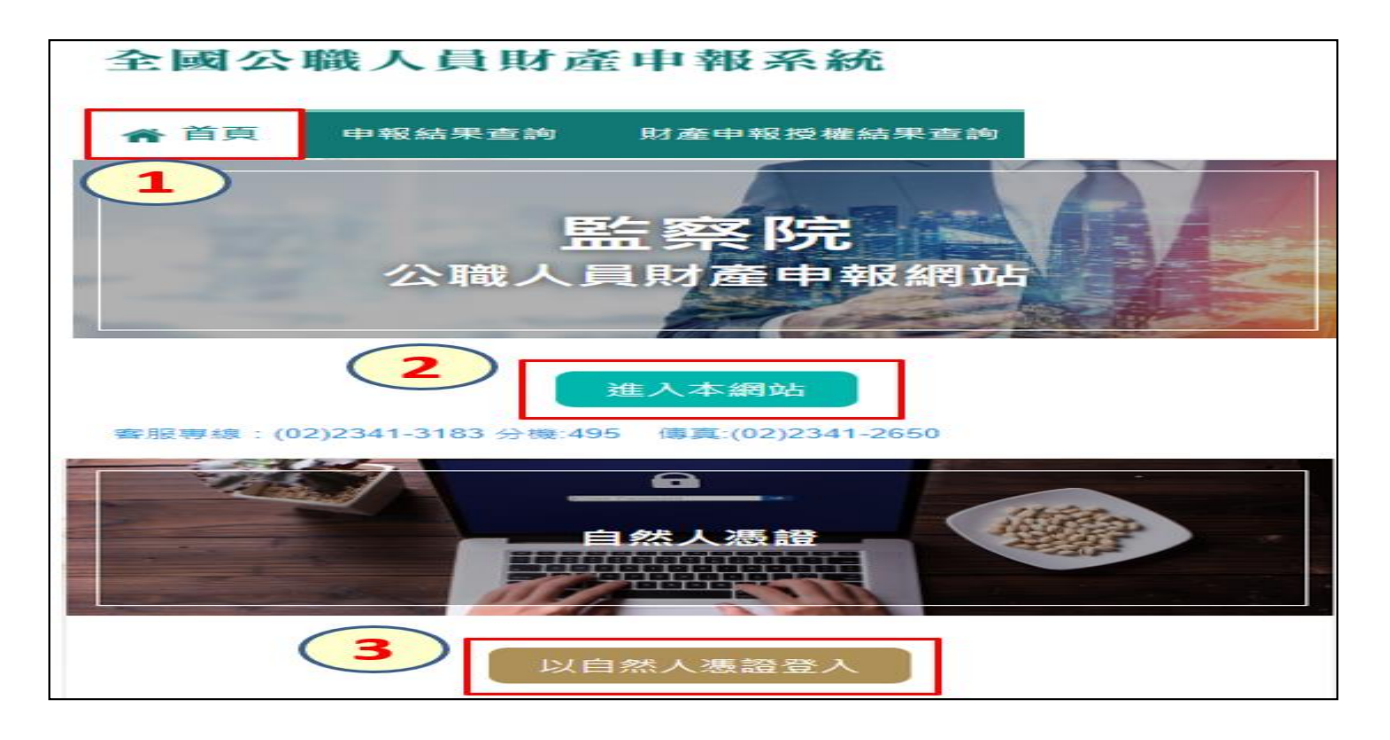

- 1. 系統首頁點選「進入本網站」
- 2. 再選擇「以自然人憑證登入」。

# 步驟四:系統環境檢查

| 系統環境檢查              |                   |          |  |  |  |  |
|---------------------|-------------------|----------|--|--|--|--|
| 如您環境檢測不通過,請重新下載安裝新元 | 件                 | 2 憑證元件下載 |  |  |  |  |
| 檢查項目                | 檢查狀態              | 是否通過     |  |  |  |  |
| 作業系統                | Windows           | 通過       |  |  |  |  |
| 瀏覽器                 | Chrome            | 通過       |  |  |  |  |
| 自然人憑證元件             | 1.3.4.103335 重新檢測 | 1 失敗     |  |  |  |  |
| 讀卡機狀態               | 重新檢測              | 失敗       |  |  |  |  |
|                     |                   |          |  |  |  |  |
| 檢查項目                | 檢查狀態              | 是否通過     |  |  |  |  |
| 作業系統                | Windows           | 通過       |  |  |  |  |
| 瀏覽器                 | Chrome            | 通過       |  |  |  |  |
| 自然人憑證元件             | 1.3.4.103335 重新檢測 | 3 通過     |  |  |  |  |
| 讀卡機狀態 4             | 重新檢測              | 通過       |  |  |  |  |
|                     |                   |          |  |  |  |  |
|                     | 進入                |          |  |  |  |  |

 檢查項目中若「自然人憑證元件」出現「失敗」,請您點選右上方「憑證元件下載」,安裝完畢再次進入系統進行檢核,畫面出現「通過」,表示安裝完成。
 檢查項目中若「讀卡機狀態」出現「失敗」,表示您的電腦未插入自然人憑證, 或者,讀卡機未與電腦作好連接。請您插入自然人憑證,或者,將已插入自然 人憑證之讀卡機接頭插入電腦插槽內,再次進入系統進行檢核,畫面出現「通過」,即可點選「進入」。

### 步驟五:自然人憑證登入

| 自然人憑證登           | 圣入             |
|------------------|----------------|
| ●申報人 ○管理者        |                |
| 申報人國民身分證統一編號     | A12300000      |
| PINCODE(自然人憑證密碼) | 600606         |
| 11461            |                |
|                  | 1 1 4 6 1 再换一張 |
|                  | 登入重填           |

- 1. 點選「申報人」
- 2. 輸入申報人國民身分證統一編號
- 3. 輸入自然人憑證密碼,戶政機關預設密碼為6碼(出生年月日),例如60年6月 6日出生者,密碼為600606。
- 4. 輸入驗證碼例如上圖 11461。
- 5. 點選「登入」,即可進行下一步驟。

### 步驟六:開啟彈跳視窗

| 自然人憑證登入                                                                                                    | Google Chrome <mark>彈跳視窗</mark>                                                                                                    |
|----------------------------------------------------------------------------------------------------|----------------------------------------------------------------------------------------------------|
| ● 申報人〇響導           申報人〇響導           申報人〇響導           申報人〇響進           PINCODE(自然人蕩躍座端)           發星磚(領輸人下當方塔內的数字)           夏人重頻           夏人重頻           夏人重頻           第一大進入系統, <u>按下【登入】後,系統選擇沒有</u> 跳出下一<br>鋼畫面,請按此<br>【瀏覽器允許彈跳視當操作指引】 | <ol> <li>記録</li> <li>記録</li> <l< th=""></l<></ol> |

- 初次登入系統者,點選「登入」後系統沒有顯示下一操作畫面,請您點選下方 「瀏覽器允許彈跳視窗操作指引」。
- 以 Google Chrome 瀏覽器為例,請點選右上方序號1紅色點/再點選序號2「一 律允許…」/點選「完成」。
- 3. 再次點選「登入」即可進入下一步驟。

### 步驟七:個人資料保護法告知書

- 右上方「字體大小」功能:請您依需要調整,若字體調整至「大」,無法一個頁 面閱讀全部文字,請以滑鼠往下滑以進行閱讀。
- 2. 閱讀完畢請您點選「同意」以進入下一步驟(若點選「不同意」系統會回到上一

### 頁)。之後進入引導事詢問畫面,請參閱其他申報說明。

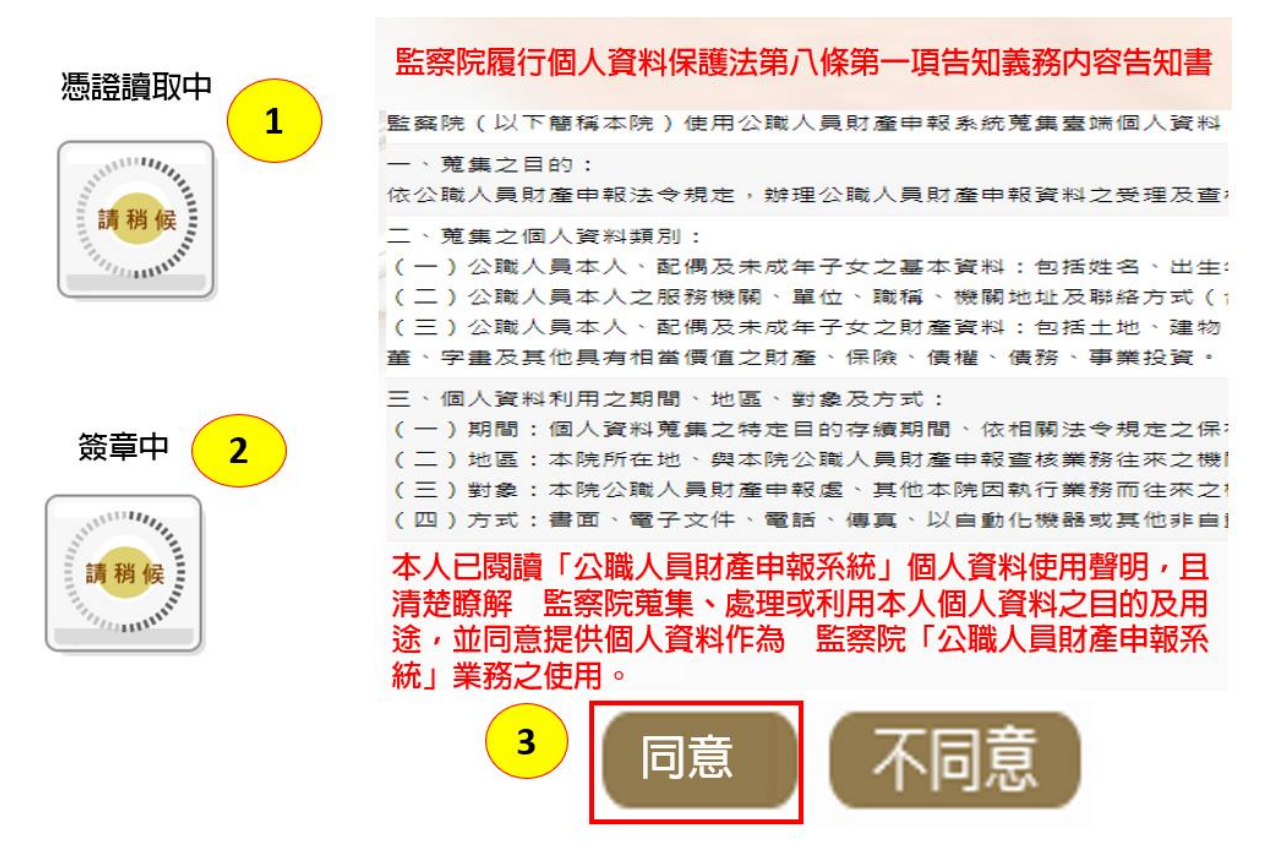

1.系統讀取憑證資料及進行簽章需要一些時間,請您耐心等候。
 2.個人資料保護法第八條第一項告知書請您詳細閱讀,閱讀完畢請點選同意。

# 請問是否進行財產授權作業?

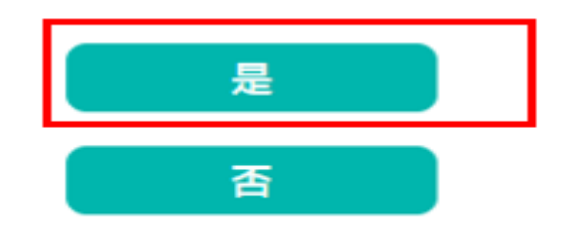

 1.系統判定您可以申請當年度定期財產授權介接服務,系統自動詢問您是否進行財 產授權作業?

2.點選【是】即進入授權介面。

#### 監察院授權作業内容告知書 同意「一次授權年年介接(下稱概括授權)」服務注意事項 為減輕有意願授權之申報人及配偶(下稱授權人)每年定期申報期8 壹、授權事項。 辦理授權作業繁瑣程序,及優化「概括授權」服務(以下稱本服務); 申報人之配偶及未成年子女(下稱授權 合併「本年」及「以後各年」授權,亦即監察院每年定期申報期間(7) 含就到職及卸離職等),申報人如仍具應向監察院申報身分者,監察 產申報查核平臺(下稱查核平臺)向內 院依上開概括授權,將主動協助授權人蒐集特定申報日(包含本年及 份有限公司、各金融機構、各保險公司 以後各年11月1日)的財產資料,供申報人申報財產,授權人毋庸年 年辦理授權程序。為了保障授權人的權益,請於使用本服務前,詳約 日(包含本年及以後各年11月1日) 閱讀下列注意事項,若授權人對本服務尚有不瞭解或不同意注意事項 產、保險、債務、信託及變動股票等則 之內容者,請勿同意本服務。. 一、 資料蒐集↓ **貳、注意事項**。 授權人使用本服務所輸入之相關資料,依據個人資料保護法第8 1. 監察院係基於「服務」之立場辦理則 條第1項規定,將由監察院在上述服務之特定目的存續期間內, 蒐集、處理及利用授權人及未成年子女的個人資料(包含姓名、 故無法提供財產相關資料、尚未與平 身分證統一編號、出生日期、電話及電子郵件),依同法第3條規 具有相當價值之財產、國外財產等, 定,授權人對前開個人資料得向本院請求補正或更正。+ 二、授權方式。 1項、第3項故意隱匿財產為不實之 申報人及配偶須分別辦理授權,申報人如不同意本服務,則不另 2. 僅提供授權人以「身分證統一編號」

🖌 授權人已詳閱及瞭解注意事項並同意遵守。 🤇 確認 🛛

1. 詳閱「授權作業內容告知書」及勾選「我已閱讀」,點選「確認」即可進入下一步驟。

✔ 我已閱讀 確認 回上一百

 2. 詳閱「概括授權」服務注意事項及勾選「授權人已詳閱及瞭解注意事項並同意 遵守」,點選「確認」即可進入授權作業。

| 監察院公職人                       | 員財產申報系                      | 系統                       |         | 字體大小: 大 中          | v]r               | Hi, 您好!!      | 登出 |
|------------------------------|-----------------------------|--------------------------|---------|--------------------|-------------------|---------------|----|
| ★回首頁 財產授權                    | 申報結果查詢 財                    | 產申報授權結果查詢                |         |                    |                   |               |    |
| 財產授權                         |                             |                          |         |                    |                   |               |    |
| <b>請務</b> 必填入Email           | *稱謂 本人 •                    | 單親撫養                     |         | *姓名                | 王測試               |               |    |
| <b>减限系统 致达</b> 较<br>權成功訊息 出生 | 年月日 民國 066 ~                | 年06 ~ 月 06 ~ 日           | 辨       | 理授權作業應注意事項         | 說明」財產             | 申報授權結果查詢      |    |
| 身分證/居留證/外國籍護                 | 照號碼 A12300                  | 0000                     |         |                    | 請點選「              | 授權作業注         |    |
|                              | *Email test@g               | mail.com                 |         |                    | 意事 <sub>項</sub> ] | <b>正請</b> 誹閱」 |    |
| / 得                          | 《統自動帶入申<br>構及未成年子女<br>符,請自行 | 報人本人、配<br>資料,如有不<br>示更修。 | 列印配偶及未成 | <b>《年子女紙本授權書</b> ) |                   |               |    |
| 操作                           | 稱謂                          | 姓名                       | 出生年月日   | 身份證或居留證號           |                   | 授權時間          |    |
| 授權 編 刪                       | 本人                          | Ξ                        |         | A1                 |                   |               |    |
| 授權 編 刪                       | 配偶                          | 陳                        |         | A2                 |                   |               |    |
| 授權 編 刪                       | 子                           | Ξ                        |         | A1                 |                   |               |    |

系統自動匯入申報人本人、配偶及未成年子女基本資料。

1. 基本資料如有錯誤,請自行新增、編修及刪除。

2. 請務必填入您的 Email,授權成功後,監察院將直接以電子郵件通知您授權情形。

3. 請詳閱「辦理授權作業應注意事項」, 再進行授權作業。

# 一、單親撫養之授權

| ☆回首頁 財產授權     | Ф <b>ВА</b> ТОЯ I | N產中解授權結果查詢            |                                 |            |                     |
|---------------|-------------------|-----------------------|---------------------------------|------------|---------------------|
| 財產授權          |                   | (2)                   |                                 |            |                     |
|               | 杨清 本人             | 2單親撫發                 |                                 | *姓名        | 王測試 6               |
| *83           | 主年月日 民國 066       | ~年06 ~月06~日           | 1 #                             | 現授權作業應注意事項 | 開開開                 |
| - 身分證/居留證/外國籍 | #照號碼 A1230        | 00000 1               | .) — I                          |            |                     |
|               | 'Email test@      | gmail.com             |                                 | ~          |                     |
| (3)           | 稱謂                | 姓名                    | 出生年月日                           | 4 成居留證號    | 授權時間                |
| え 授権 🛒 🔳      | 本人                | 王<br>本院為提升申<br>每年度發現級 | 年介援」服務須知<br>報人授權意識並減<br>操作署之緊迫犯 | # 41       |                     |
|               | 7                 | 王帮把我的正此               | 授權請來由本院的                        | 41         |                     |
| Ţ             |                   | न                     | 認                               |            |                     |
| $\sim$        | 橫調                | 姓名                    | 出生年月日                           | 身份證或居留證號   | 授權時間                |
|               | 本人                | Ŧ                     |                                 | A1         | 2023/9/5 上午10:10:01 |
|               | 7                 | Ŧ                     |                                 | A1         | 2023/9/5 上午10:10:01 |

申報人依上圖步驟完成授權後,未成年子女即同步授權。
 請點選「財產申報授權結果查詢」,再次確認授權情形。
 如欲取消授權,請逕洽監察院責任區承辦人。

# 二、申報人及配偶均以網路授權

|     | 合同首页     | 財產授權                   | 申報結果查詢                                              | 財產中報授權結果查詢                                               | Í                                                               |                                     |                                                  |
|-----|----------|------------------------|-----------------------------------------------------|----------------------------------------------------------|-----------------------------------------------------------------|-------------------------------------|--------------------------------------------------|
|     | 財產授權     |                        |                                                     |                                                          |                                                                 |                                     |                                                  |
|     | •身分)     | 邀/居留邀/外國               | •稱謂 本人。<br>*出生年月日 民國 。<br>!籍護照號碼 A12<br>*Email test | - 単親海義<br>66 → 年06 → 月09<br><u>3000000</u><br>@gmail.com | )                                                               | *姓名 :<br>理授權作業應注意事項 (               | 王測試 6<br>說明 財產申報授權結果查詢                           |
| 受權前 | 授權<br>授權 | 2)<br>5)<br>(#)<br>(#) | 構講       本人       配偶       子                        | 姓名<br>3<br>「一次想<br>本院為加<br>時・<br>王                       | 出生年月日<br>欄年年介養」服務項<br>別申報人授權意識前<br>回望授權作業之繁項<br>日生授權請來面本錄<br>確認 | 身份證或居留證號<br>約1<br>約1%程<br>【<br>謝1/理 | 授權時間<br>- 申報人本人授權後,請<br>退出本人自然人憑證,<br>改插配偶自然人憑證。 |
|     | Ľ        | 操作                     | 補調                                                  | 姓名                                                       | 出生年月日                                                           | 身份證或居留證號                            | 括模結節                                             |
| 之臣  | 已授權      | (編) (H                 | 本人                                                  | Ξ                                                        |                                                                 | A1                                  | 2023/9/5上午08:50:50                               |
| EAL | 已授權      |                        | 配偶                                                  | 陳                                                        |                                                                 | A2                                  | 2023/9/5上午08:53:35<br>2023/9/5上午08:53:35         |
|     |          |                        | J 7                                                 | Ξ                                                        |                                                                 | A1                                  | -,-,- <u>-</u> ,,-                               |

- 1. 申報人本人「授權」後,改插入配偶自然人憑證辦理「授權」。
- 2. 雙方授權後,未成年子女即同步授權。
- 3. 授權成功後,請點選「財產申報授權結果查詢」,再次確認授權情形。
- 4. 如欲取消授權,請逕洽監察院責任區承辦人。

# 三、申報人以線上授權配偶以紙本授權

|     | 合回首頁          | 財產援    | 受權          | 申報結果                | 查詢 财                       | 奎中報授權                 | 自結果查詢                      |                               |                     |                           |                                                         |
|-----|---------------|--------|-------------|---------------------|----------------------------|-----------------------|----------------------------|-------------------------------|---------------------|---------------------------|---------------------------------------------------------|
|     | 財產授權          |        |             |                     |                            |                       |                            |                               |                     |                           |                                                         |
|     | •身分)          | 證/居留證/ | *出生<br>外國籍調 | •稱謂<br>至年月日<br>(照號碼 | 本人 •<br>民國 066 •<br>A12300 | 單親擁義<br>年o6 ~<br>0000 | 月 06 1                     | 樣                             | 式 ***               | "姓名 王<br>注意事項 ●           | <ul> <li>三測試</li> <li>説明</li> <li>財產申報授權結果查詢</li> </ul> |
| 500 |               | 2      |             | *Email              | test@gi                    | mail.co               | om<br>)名                   | 列日<br>出生年月日                   | 記偶及未成<br>身份證<br>修領知 | 成年子女約<br><sup>或居留證號</sup> | 氏本授權書 5<br><sub>授權時間</sub>                              |
| 及權前 | 授權            |        |             | 本人 配偶 子             |                            | 康王                    | 本院為提<br>每年度辦<br>序,<br>若您欲終 | 升申報人授權意<br>理授權作業之繁<br>止此授權請來函 | 類並測經<br>噴程<br>本院辦理  |                           |                                                         |
|     | $\mathcal{T}$ | 4      | -           |                     | 橫謂                         |                       | 姓名                         | <b>確認</b><br>出生年月日            | 身份證                 | 或居留證號                     | 授權時間                                                    |
| 授   | 已授權           | 编      |             | 本人                  |                            | Ξ                     |                            |                               | A1                  |                           | 2023/9/5上午08:50:50                                      |
| 進後  | 授權            | 編      |             | 配偶                  |                            | 陳                     |                            |                               | A2                  |                           |                                                         |
|     | 授權            | 緍      |             | 子                   |                            | Ŧ                     |                            |                               | A1                  |                           |                                                         |

- 1. 申報人本人「授權」後,請點選「財產申報授權結果查詢」,確認本人網路授權 情形。
- 2. 再點選畫面上「列印配偶及未成年子女授權申請書」並列印紙本申請書。
- 3. 如欲取消授權,請逕洽監察院責任區承辦人。

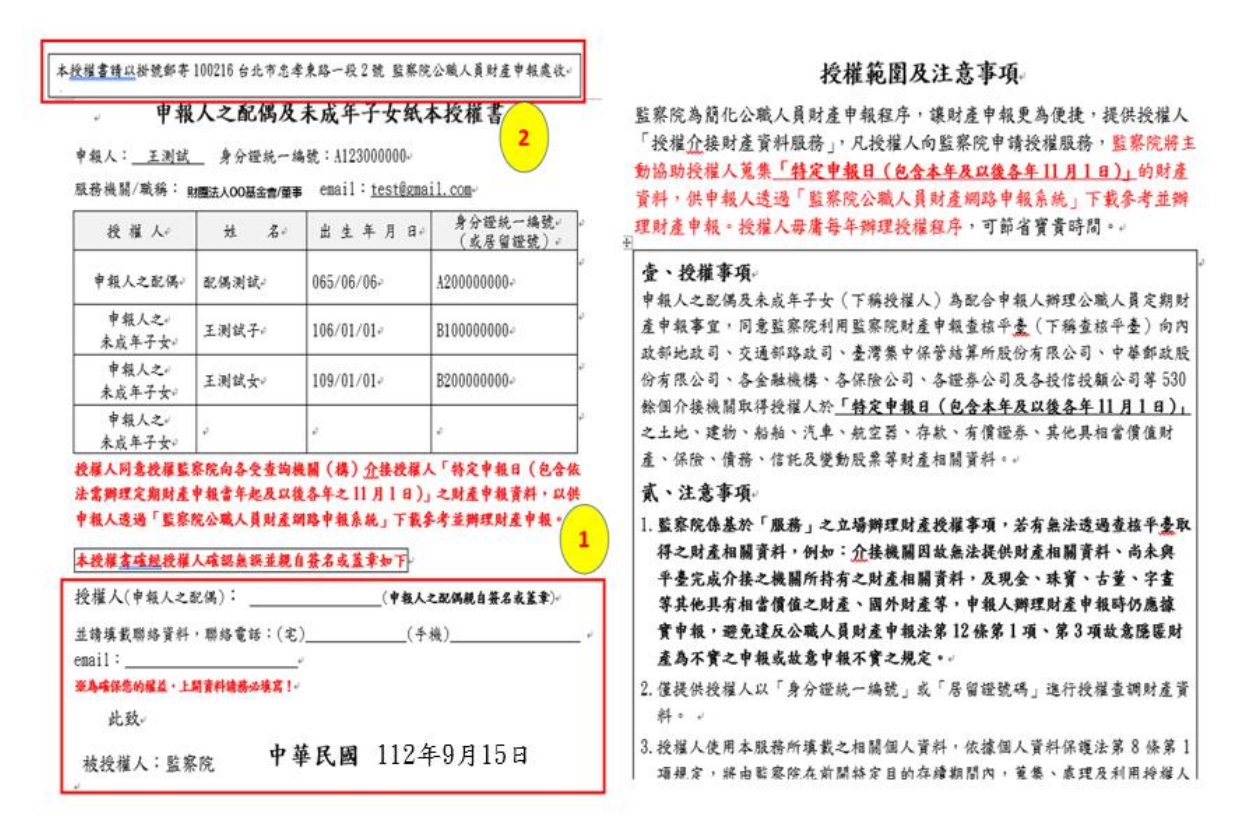

- 系統產製之紙本授權書直接帶入配偶及未成年子女基本資料,請確認資料正確 性,並填寫聯絡資訊,及由「申報人之配偶」簽名或蓋章。
- 2. 請務必於112年10月5日前以「掛號」方式寄送至監察院公職人員財產申報處 (地址:100216台北市中正區忠孝東路1段2號)。

### 四、線上查詢授權結果

| 監察院公職人員財產申報系統    |                         |        |              |              |  |  |  |
|------------------|-------------------------|--------|--------------|--------------|--|--|--|
| 合回首頁             | 財產授權                    | 申報結果查詢 | 財產           | 申報授權結果查詢     |  |  |  |
| 財產授權             |                         |        | ·            |              |  |  |  |
| •稱謂              | 本人 - 單親擁養               |        | •姓名          | 王測試          |  |  |  |
| *出生年月日           | 民國 066 ~ 年06 ~ 月 06 ~ 日 | 辦理授權作美 | 總注意事項        | 說明財產申報授權結果查詢 |  |  |  |
| •身分證/居留證/外國籍護照號碼 | A123000000              |        |              |              |  |  |  |
| *Email           | test@gmail.com          |        |              |              |  |  |  |
|                  |                         | 列印配偶及利 | <b>天成年子女</b> | 紙本授權書        |  |  |  |

# 全國公職人員財產申報系統

| 首頁  申報結果 | 查 <b>韵</b> 財產申報授權結果查詢          |                                  |                                               |
|----------|--------------------------------|----------------------------------|-----------------------------------------------|
| 財產申報授權結  | 果查詢                            |                                  |                                               |
|          | *國民身分證統一<br>*生日<br><b>*</b> 生日 | 編號 A10000000<br>3(月) 6<br>3(日) 6 | 1.請依畫面指示依序輸入<br>基本資料再按查詢鈕<br>2.查調日為2023-11-01 |
|          | *查                             | 調日 112 V 2023-11-01 V<br>        | _ <u>再换一張</u>                                 |
|          |                                | (查詢)(清除                          |                                               |

1. 網路授權之查詢方式有三:

(1)於授權畫面填寫Email,網路授權成功後,系統直接寄送電子郵件通知。(2)於授權畫面點選「財產申報授權結果查詢」選項,確認授權結果。

(3)至「公職人員財產網路申報專區」https://pdps.nat.gov.tw/」,首頁點選上 方「財產資料授權查詢」選項,進行確認。

### 2. 配偶以紙本授權之查詢方式:

- (1)配偶之紙本授權書經本院審核通過後,將直接寄送 Email 至申報人的電子信 箱。
- (2)申報人亦可於紙本掛號寄送3日後,至「公職人員財產網路申報專區 https://pdps.nat.gov.tw/」,首頁點選上方「財產申報授權結果查詢」選 項,查詢配偶紙本授權情形。